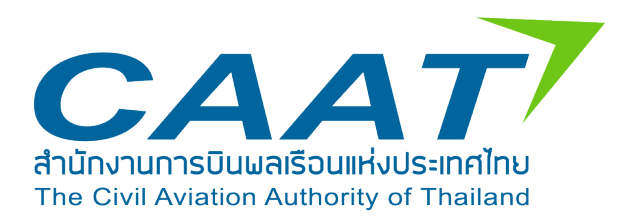

# เอกสารประกอบการอบรมผู้ใช้งาน

# ระบบ Emissions Data Management System

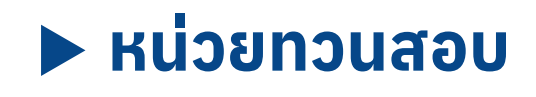

# สารบัญ

| 1.การเข้าสู่ระบบ และเปลี่ยนแปลงข้อมูลผู้ใช้งาน             | 1  |
|------------------------------------------------------------|----|
| 1.1 การเข้าสู่ระบบ และลืมรหัสผ่าน                          | 1  |
| 1.2 การเปลี่ยนแปลงข้อมูลส่วนตัว                            | 4  |
| ้<br>1.3 การเปลี่ยนแปลงรหัสผ่าน                            | 5  |
| 2 .การใช้งานเมนู CORSIA                                    | 6  |
| 2.1 Verification Emissions Report (ER)                     | 6  |
| 2.2 Verification Emissions Unit Cancellation Report (EUCR) | 10 |

## เอกสารประกอบการอบรมผู้ใช้งาน Emissions Data Management System (EDMS) สำหรับหน่วยทวนสอบ Verification Body Manual

#### 1.การเข้าสู่ระบบ และเปลี่ยนแปลงข้อมูลผู้ใช้งาน

#### 1.1 การเข้าสู่ระบบ และลืมรหัสผ่าน

#### วิธีการเข้าสู่ระบบ EDMS

ผู้ใช้งานสามารถ Login เข้าสู่ระบบ EMDS ด้วย Username และ Password ที่ได้รับอัตโนมัติผ่าน ทางอีเมลของหน่วยงาน ที่ได้แจ้งไว้กับ CAAT ดังนี้

- 1. กรอก Username ที่ได้รับทางอีเมล
- 2. กรอก Password ที่ได้รับทางอีเมล
- 3. กดปุ่ม Sign In เพื่อเข้าสู่ระบบ

| CAAT                                               |                                                |
|----------------------------------------------------|------------------------------------------------|
|                                                    | Welcome Back<br>Sign in to EDMS.<br>Username * |
|                                                    | Password * Enter password                      |
| E-mail: corsiathailand@caat.or.th                  | Forgot password?                               |
| Call: +6661-283-8689<br>Office hours: 8.30 - 16.30 |                                                |

ภาพที่ 1 หน้าจอ Login เข้าสู่ระบบ

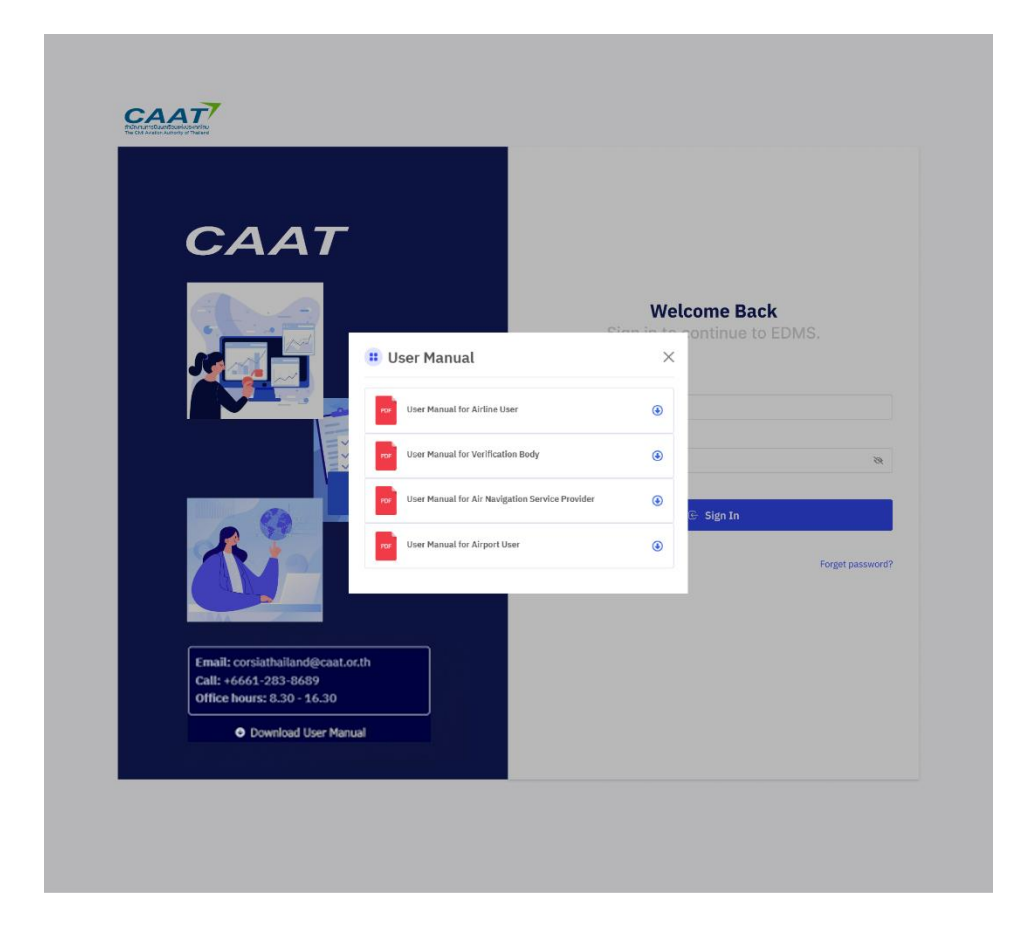

#### กรณีลืมรหัสผ่าน

กรณีผู้ใช้งานลืมรหัสผ่าน ผู้ใช้งานสามารถดำเนินการรีเซ็ต password ได้ด้วยตนเอง โดยกดที่เลือก Forgot password? เพื่อเข้าสู่กระบวนการรีเซ็ต password โดยระบบจะดำเนินการส่ง usernamem และ password ชุดใหม่เพื่อให้ผู้ใช้งานเข้าสู่ระบบใหม่มอีกครั้ง ดังนี้

- 1. กรอก Email ที่ได้แจ้งไว้กับ CAAT
- 2. คลิกปุ่ม Send Reset Link
- 3. ระบบจะดำเนินการส่งชื่อผู้ใช้งาน และรหัสผ่านใหม่ไปยังอีเมล
- 4. เข้าสู่ระบบอีกครั้งด้วยชื่อผู้ใช้งาน และรหัสผ่านที่ได้รับ

| CAAT                                               | Welcome Back      |
|----------------------------------------------------|-------------------|
|                                                    | Sign in to EDMS.  |
|                                                    | Username *        |
|                                                    | Entör username    |
|                                                    | Password *        |
|                                                    | Enter password    |
|                                                    |                   |
|                                                    | 🕀 : Sign In       |
|                                                    | Forgot stassword2 |
| E-mail: corsiathailand@caat.or.th                  |                   |
| Call: +6661-283-8689<br>Office hours: 8.30 - 16.30 |                   |
| O Download User Manual                             |                   |
|                                                    |                   |

| CAAT                                                                         |                                    |
|------------------------------------------------------------------------------|------------------------------------|
|                                                                              | Forgot Password?<br>Reset password |
|                                                                              | Email<br>Enter Email               |
|                                                                              | Send Reset Link                    |
| Email: corsiathailand@caat.or.th                                             | Already have a new password? Login |
| Call: +6661:283-8669<br>Office hours: 8.30 - 16.30<br>O Download User Manual |                                    |

ภาพที่ 2 หน้า Forgot Password

**หมายเหตุ:** หากผู้ใช้งานไม่ได้รับอีเมลภายในไม่ 5 นาที กรุณาตรวจสอบในโฟลเดอร์ Junk Mail หรือ Spam

#### 1.2 การเปลี่ยนแปลงข้อมูลส่วนตัว

ผู้ใช้งานสามารถแก้ไขข้อมูลส่วนตัวได้ด้วยตนเองผ่านเมนู Update Profile ซึ่งอยู่ที่ มุมขวาบนของหน้าจอ โดยสามารถแก้ไข/เปลี่ยนแปลง ข้อมูลให้ถูกต้องและเป็นปัจจุบัน ดังนี้

- 1. ผู้ใช้งานแก้ไข/เปลี่ยนแปลง ข้อมูลที่ต้องการ
  - คำนำหน้าชื่อ (Title Name): เลือกจากรายการที่ระบบกำหนด เช่น Mr., Ms., Dr. ฯลฯ
  - ชื่อ (First Name) และ นามสกุล (Last Name)
  - เบอร์โทรศัพท์ (Phone):
- 2. หลังจากแก้ไข/เปลี่ยนแปลงข้อมูลเรียบร้อยแล้ว กด Save Changes เพื่อบันทึกข้อมูลใหม่

| Airline - EDMS CAAT Air |                                                                          | Chana Sathu<br>Airtine Approval |
|-------------------------|--------------------------------------------------------------------------|---------------------------------|
|                         | 🗇 CORSIA 🗸 📮 Mitigation Measures                                         | Lupdate Profile                 |
|                         |                                                                          | 20 Change Password              |
|                         |                                                                          | E Logout                        |
|                         | Welcome to EDMS         Let's start your journey to a better experience. |                                 |

| Airline - Thai Airways International                                        | Mintra Sriwat<br>Airline Approval |
|-----------------------------------------------------------------------------|-----------------------------------|
| 🏠 Emissions Data 🗸 📮 Pre Assessment 🛛 © CEF for Domestic 🖄 CORSIA 🗸 🖵 Mitig | zation Measures                   |
| I Update Profile                                                            | Setting > Update Profi            |
| Title Name *                                                                |                                   |
| Ms. ~                                                                       |                                   |
| First Name *                                                                |                                   |
| Mintra                                                                      |                                   |
| Last Name *                                                                 |                                   |
| Sriwat                                                                      |                                   |
| Phone *                                                                     |                                   |
| 0886664431                                                                  |                                   |
| Email *                                                                     |                                   |
|                                                                             |                                   |
| Close Close                                                                 |                                   |
| Copyright © 2025 All rights reserved                                        |                                   |

ภาพที่ 3 Update Profile

**หมายเหตุ:** กรณีผู้ใช้งานต้องการเปลี่ยนแปลง อีเมล (Email) ระบบไม่อนุญาตให้ผู้ใช้งานแก้ไขอีเมลด้วยตนเอง หากต้องการเปลี่ยนอีเมล กรุณาติดต่อ CAAT เพื่อให้เปลี่ยนแปลงข้อมูลให้

### 1.3 การเปลี่ยนแปลงรหัสผ่าน

ผู้ใช้งานสามารถเปลี่ยนแปลงรหัสผ่านได้ด้วยตนเองผ่านเมนู Change password ซึ่งอยู่ที่ มุมขวาบนของหน้าจอ โดยต้องกำหนดรหัสผ่านอย่างน้อย 8 ตัว ประกอบด้วย

- 1. ตัวอักษรภาษาอังกฤษตัวพิมพ์เล็ก อย่างน้อย 1 ตัว
- 2. ตัวอักษรภาษาอังกฤษตัวพิมพ์ใหญ่ อย่างน้อย 1 ตัว
- 3. ตัวเลขอย่างน้อย 1 ตัว และอักขระพิเศษ อย่างน้อย 1 ตัว

| Airline - EDMS CAAT Air |                                                                         | Chana Sathu<br>Airline Approval |
|-------------------------|-------------------------------------------------------------------------|---------------------------------|
| ☆ Emission Data ~       | CORSIA - G Mitigation Measures                                          | 2. Update Profile               |
|                         |                                                                         | Lo Change Password              |
|                         |                                                                         | E Logout                        |
|                         | Welcome to EDMS         Let's start your purmey to a better experience. |                                 |

| ic                        |                                                                | Airline - Thai Airways Int         | ternational      |                                | Mintra Schutt             |
|---------------------------|----------------------------------------------------------------|------------------------------------|------------------|--------------------------------|---------------------------|
| Setting ⇒ Update Password |                                                                | 🗟 Emission Data 🛩 📮 Pre Assessment | CEF for Domestic | CORSEA ~ 📮 Mitigation Measures |                           |
|                           | New Password * Enter new password * Enter Confirm New Password | Update Password                    |                  |                                | Setting 🦻 Update Password |
|                           | Enter New Password * Enter Confirm New Password                | New Password *                     |                  |                                |                           |
|                           | Confirm New Password * Enter Confirm New Password              | Enter new paseword                 | ۰                |                                |                           |
|                           | Enter Confirm New Password                                     | Confirm New Password *             |                  |                                |                           |
|                           |                                                                | Enter Confirm New Password         | ۰                |                                |                           |
|                           | N Charles D Charles                                            | Confirm New Password *             | 0                |                                |                           |
|                           |                                                                |                                    |                  |                                |                           |
|                           |                                                                |                                    |                  |                                |                           |
|                           |                                                                |                                    |                  |                                |                           |
|                           |                                                                |                                    |                  |                                |                           |

ภาพที่ 4 Change password

#### 2 .การใช้งานเมนู CORSIA

#### 2.1 Verification Emissions Report (ER)

เมื่อสายการบินส่ง ER เข้าระบบแล้ว ระบบจะส่งอีเมลแจ้งผู้ใช้งานโดยอัตโนมัติ ดังนี้

 ผู้ใช้งานเข้าสู่เมนู Verification Emissions Report (ER) จะปรากฎข้อมูลที่สายการบินได้ทำ การส่งไฟล์ผ่านระบบ มาเพื่อเข้าสู่การพิจารณาของทาง VB โดยสามารถทำการค้นหาได้จากชื่อสายการบิน และปีที่ทำการส่งข้อมูล

2. ผู้ใช้งานทำการพิจารณารายงานดังกล่าว โดยเลือก Aciton ระหว่าง Review และ Download จากนั้นเมื่อต้องการส่งผลการพิจารณา สามารถคลิกลิงก์ Satisfy และเลือกว่ายืนยันที่จะ Satisfy หรือ Reject

3. กรณีผู้ใช้งานเลือก Satisfy จะปรากฎลิงก์ให้ Submit to AO & CAAT เมื่อกดปุ่ม Submit to AO & CAAT แล้ว ระบบจะปรากฎหน้าจอให้อัปโหลดไฟล์ Verification Report (VR) เมื่ออัพโหลดเรียบร้อยแล้วระบบจะแสดงข้อมูลวันที่ส่งข้อมูลในคอลัมภ์ Submit to AO & CAAT

4. กรณีผู้ใช้งานเลือก Reject ระบบจะแสดงหน้าให้เลือกเหตุผลในการ Reject File เมื่อยืนยัน การ Reject ระบบจะแสดงวันที่ทำการ Reject เอกสารในระบบในคอลัมภ์ ซึ่งสายการบินจะต้องทำการส่ง ER อีกครั้ง และผู้ใช้งานต้องดำเนินการตามขั้นตอนการพิจารณาใหม่ทั้งหมด

5. หลังจาก VB และ AO ส่งรายงาน ER และ VR ให้ CAAT แล้ว CAAT จะพิจารณารายงาน โดยแจ้งผลการพิจารณาผ่าน e-mail

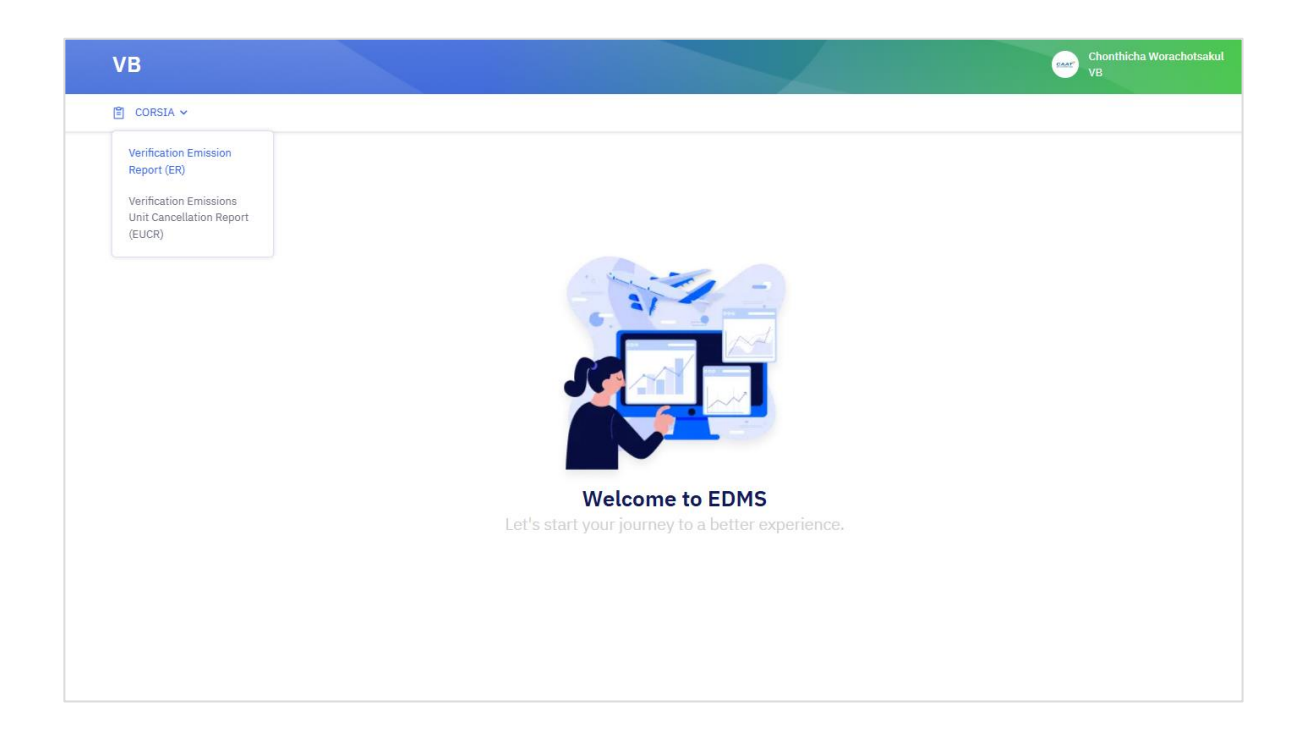

| # Verific | ation      |                    |                     |                       |   |        | CORSIA > I     | Emission Report (ER) > Verificati |
|-----------|------------|--------------------|---------------------|-----------------------|---|--------|----------------|-----------------------------------|
| Searc     | h          |                    |                     | Year                  |   |        |                |                                   |
| Q S       | Search     |                    |                     | 2022                  |   |        | ×              | Clear                             |
| 10 🗸      | entries pe | er page            |                     |                       |   |        |                |                                   |
| No. :     | Year       | Airplane Operator  | : ER Generated from | Date of ER Submission | 0 | Action | ; Satisfy ;    | Submit to AO & CAAT               |
| 1         | 2022       | Thai AirAsia       | 5 methods           | 🕝 01 Jan, 1970        |   | •      | 🕗 01 Jan, 1970 | 26 Apr, 2023                      |
| 2         | 2022       | Thai Air Asia X    | 5 methods           | 🕝 01 Jan, 1970        |   | 6.     | 🕑 01 Jan, 1970 | 🕑 27 Apr, 2023                    |
| 3         | 2022       | Thai Vietjet       | CERT                | 🕝 01 Jan, 1970        |   | 6      | 🕑 01 Jan, 1970 | 327 Apr, 2023                     |
| 4         | 2022       | Bangkok Airways    | CERT                | 🕝 01 Jan, 1970        |   | 6 0    | 🕝 01 Jan, 1970 | 327 Apr, 2023                     |
| 5         | 2022       | Thai Lion Air      | 5 methods           | 🕝 01 Jan, 1970        |   | 6 .    | 🕑 01 Jan, 1970 | 🕑 28 Apr, 2023                    |
| 6         | 2022       | Thal Smile Airways | CERT                | 🕝 01 Jan, 1970        |   | •      |                | ×.                                |
| 7         | 2022       | Thai Smile Airways | CERT                | 🕝 01 Jan, 1970        |   | ₽ ⊕    | A Satisfy      | -                                 |

| 1 | 2022 | Thai AirAsia<br>FD    | 5 methods | ③ 01 Jan, 1970                                                        | h 🖲 | 🕝 01 Jan, 1970 | 🕑 26 Apr, 2023 |
|---|------|-----------------------|-----------|-----------------------------------------------------------------------|-----|----------------|----------------|
| 2 | 2022 | Thai Air Asia X       | 5 methods | ⊘01 Jan, 1970                                                         | D 🖲 | ⊘ 01 Jan, 1970 | @ 27 Apr, 2023 |
| 3 | 2022 | Thai Vietjet<br>נעד   | CERT      | -                                                                     | ×   | 🕝 01 Jan, 1970 | @ 27 Apr, 2023 |
| 4 | 2022 | Bangkok Airways<br>PG | CERT      | (!)                                                                   |     | ⊙ 01 Jan, 1970 | ⊘ 27 Apr, 2023 |
| 5 | 2022 | Thai Lion Air         | 5 metho   | Confirm to Satisfy?<br>Are you sure you want to Satisfy<br>this form? |     | ⊙ 01 Jan, 1970 | 28 Apr, 2023   |
| 6 | 2022 | Thai Smile Airways    | CERT      | Reject Oconfirm                                                       |     |                | •              |
| 7 | 2022 | Thai Smile Airways    | CERT      | 🕑 01 Jan, 1970                                                        | •   | A Satisfy      | -              |

| " Verific | ation      |                    |                     |                         |   |          | CORSIA > 1     | Emission Report (ER) > Verificat |
|-----------|------------|--------------------|---------------------|-------------------------|---|----------|----------------|----------------------------------|
| Search    |            |                    |                     | Year                    |   |          |                |                                  |
| Q 3       | earth      |                    |                     | 2022                    |   |          | ÷              | © Clear                          |
| 10 V      | entries pe | r page             |                     |                         |   |          |                |                                  |
| No. :     | Year :     | Airplane Operator  | : ER Generated from | : Date of ER Submission | 0 | Action : | Satisfy :      | Submit to AO & CAAT              |
| 1         | 2022       | Thai AirAsia       | 5 methods           | 🕑 01 Jan, 1970          |   | •        | 🕝 01 Jan, 1970 | 26 Apr, 2023                     |
| 2         | 2022       | Thai Air Asia X    | 5 methods           | 🕝 01 Jan, 1970          |   |          | 🥝 01 Jan, 1970 | 27 Apr, 2023                     |
| з         | 2022       | Thai Vietjet       | CERT                | 🕝 01 Jan, 1970          |   | D 🛞      | 🕑 01 Jan, 1970 | 27 Apr, 2023                     |
| 4         | 2022       | Bangkok Airways    | CERT                | 🕑 01 Jan, 1970          |   | ₿ ⊕      | 🕑 01 Jan, 1970 | 🕑 27 Apr, 2023                   |
| 5         | 2022       | Thai Lion Air      | 5 methods           | O1 Jan, 1970            |   | ₽.⊕      | 🕝 01 Jan, 1970 | 28 Apr, 2023                     |
| 6         | 2022       | Thai Smile Airways | CERT                | O1 Jan, 1970            |   | ₽ ⊕      | 🥑 16 May, 2025 | Submit to AO.& CAAT              |
| 7         | 2022       | Thai Smile Airways | CERT                | 3 01 Jan, 1970          |   | ₽.⊛      | A Satisfy      | -                                |

| Search    |                |                           |          |                                                                                              | 1          |               |                     |
|-----------|----------------|---------------------------|----------|----------------------------------------------------------------------------------------------|------------|---------------|---------------------|
|           | and the second |                           |          | Submit to AO & CAAT ×                                                                        |            | 7.            | 8 Own               |
|           |                |                           |          | Year                                                                                         |            |               |                     |
|           |                |                           |          |                                                                                              |            |               |                     |
| 11 M      | entries per p  | 424 (                     |          | Upload Verification Report (VR) file *                                                       |            |               |                     |
| No. 1     | Near           | Airplane Operator         | : ER Gen | Drop files here or click to upload.                                                          | Action :   | Satisty       | Submit to AO & CAAT |
| 3         | 2024           | Bangkok Airways           | 5 meth   | Accepted files : Single options file should not be more than 2MB, only the galf or uses the. | 2 <b>9</b> | ©01 Jan, 1970 | Submit to AO & CAAT |
| 2         | 2024           | The Airways International | CERT     | Comment<br>Enter your summer:                                                                | 2.00       | AT Satisfy    |                     |
|           |                |                           |          |                                                                                              |            |               |                     |
| Showing 1 | to 2 of 2 enb  | ies .                     |          | × 000                                                                                        |            |               |                     |

| # Verific | ation       |                    |                     |     |                       |   |          | CORSIA > 1     | Emission Report (ER) > Verificati |
|-----------|-------------|--------------------|---------------------|-----|-----------------------|---|----------|----------------|-----------------------------------|
| Searc     | h           |                    |                     | Yea | ır                    |   |          |                |                                   |
| Q 1       | learth      |                    |                     |     | 2022                  |   |          |                | Clear                             |
| 10 V      | entries per | r page             |                     |     |                       |   | -        |                |                                   |
| NO. :     | Year :      | Airplane Operator  | : ER Generated from |     | Date of ER Submission | 0 | Action ; | Satisty :      | Submit to AO & CAAT               |
| 1         | 2022        | 10 FD              | 5 methods           |     | 🕑 01 Jan, 1970        |   | 9        | 🕑 01 Jan, 1970 | 26 Apr, 2023                      |
| 2         | 2022        | Thai Air Asia X    | 5 methods           |     | 🕝 01 Jan, 1970        |   | •        | 🕑 01 Jan, 1970 | 27 Apr, 2023                      |
| 3         | 2022        | Thai Vietjet       | CERT                |     | 🕝 01 Jan, 1970        |   | D @      | 🕝 01 Jan, 1970 | 27 Apr, 2023                      |
| 4         | 2022        | Bangkok Airways    | CERT                |     | 🕝 01 Jan, 1970        |   | ₽ ⊕      | 🕑 01 Jan, 1970 | 🕑 27 Apr, 2023                    |
| 5         | 2022        | Thai Lion Air      | 5 methods           |     | 🕝 01 Jan, 1970        |   | ₽.⊕      | 🕑 01 Jan, 1970 | 28 Apr, 2023                      |
| 6         | 2022        | Thai Smile Airways | CERT                |     | 🕑 01 Jan, 1970        |   | ₽ ⊕      | 🕑 16 May, 2025 | 216 May, 2025                     |
| 7         | 2022        | Thal Smile Airways | CERT                |     | 🕝 01 Jan, 1970        |   | ₽ ⊕      | A Satisfy      |                                   |

| 1 | 2022 | Thai AirAsia       | 5 metho | ods        | ©01 Jan, 1970                          |     | ©01 Jan, 1970  | © 26 Apr, 2023 |
|---|------|--------------------|---------|------------|----------------------------------------|-----|----------------|----------------|
| 2 | 2022 | Thai Air Asia X    | 5 metho | ods        | ©01 Jan, 1970                          | 2.0 | @01 Jan, 1970  | @ 27 Apr, 2023 |
| 3 | 2022 | Thai Vietjet       | CERT    |            | Ont 144 1070                           |     | © 01 Jan, 1970 | @ 27 Apr, 2023 |
| 4 | 2022 | Bangkok Alrways    | CERT    | * Rejec    | t Emissions Report                     | × . | © 01 Jan, 1970 | ⊙ 27 Apr, 2023 |
| 5 | 2022 | Thai Lion Air      | 5 meth  | Plie is em | ject -<br>information<br>pty.          |     | ©01 Jan, 1970  | 🕲 28 Apr, 2023 |
| 6 | 2022 | Thai Smite Alrways | CERT    | Other      | <ul> <li>Confirms to reject</li> </ul> | ø   | @ 16 May, 2025 | @16 May, 2025  |
| 7 | 2022 | Thai Smile Airways | CERT    |            | © 01 Jan, 1970                         |     | Satisty        |                |

| No. ; | Year : | Airplane Operator  | ER Generated from | Date of ER Submission | Action | Satisfy                    | Submit to AO & CAAT |
|-------|--------|--------------------|-------------------|-----------------------|--------|----------------------------|---------------------|
| 1     | 2022   | Thai AirAsia       | 5 methods         | 🥝 01 Jan, 1970        | 8      | 🥝 01 Jan, 1970             | 26 Apr, 2023        |
| 2     | 2022   | Thai Air Asia X    | 5 methods         | 🕝 01 Jan, 1970        | 8      | 🕝 01 Jan, 1970             | 27 Apr, 2023        |
| 3     | 2022   | Thai Vietjet       | CERT              | 📀 01 Jan, 1970        | ₽ ⊕    | 🥝 01 Jan, 1970             | 🕝 27 Apr, 2023      |
| 4     | 2022   | Bangkok Airways    | CERT              | 🥝 01 Jan, 1970        | 6      | 🕑 01 Jan, 1970             | 27 Apr, 2023        |
| 5     | 2022   | Thai Lion Air      | 5 methods         | 🕗 01 Jan, 1970        |        | 🕑 01 Jan, 1970             | 28 Apr, 2023        |
| 6     | 2022   | Thai Smile Airways | CERT              | ⊘ 01 Jan, 1970        |        | 🕑 16 May, 2025             | 🕑 16 May, 2025      |
| 7     | 2022   | Thai Smile Airways | CERT              | 🕗 01 Jan, 1970        |        | <sub>()</sub> 16 May, 2025 | ×.                  |

ภาพที่ 5 Verification Emissions Report (ER)

#### 2.2 Verification Emissions Unit Cancellation Report (EUCR)

เมื่อสายการบินส่ง EUCR เข้าระบบแล้ว ระบบจะส่งอีเมลแจ้งผู้ใช้งานโดยอัตโนมัติ ดังนี้

 ผู้ใช้งานเข้าสู่เมนู Verification Emissions Unit Cancellation Report (EUCR) จะปรากฎ ข้อมูลที่สายการบินได้ทำการส่งไฟล์ผ่านระบบ มาเพื่อเข้าสู่การพิจารณาของทาง VB โดยสามารถทำการค้นหา ได้จากชื่อสายการบิน และปีที่ทำการส่งข้อมูล

2. ผู้ใช้งานทำการพิจารณารายงานดังกล่าว โดยเลือก Aciton ระหว่าง Review และ Download จากนั้นเมื่อต้องการส่งผลการพิจารณา สามารถคลิกลิงก์ Satisfy และเลือกว่ายืนยันที่จะ Satisfy หรือ Reject

3. กรณีผู้ใช้งานเลือก Satisfy จะปรากฎลิงก์ให้ Submit to AO & CAAT เมื่อกดปุ่ม Submit to AO & CAAT แล้ว ระบบจะปรากฎหน้าจอให้อัปโหลดไฟล์ Verification Report (VR) เมื่ออัพโหลดเรียบร้อยแล้วระบบจะแสดงข้อมูลวันที่ส่งข้อมูลในคอลัมภ์ Submit to AO & CAAT

4. กรณีผู้ใช้งานเลือก Reject ระบบจะแสดงหน้าให้เลือกเหตุผลในการ Reject File เมื่อยืนยัน การ Reject ระบบจะแสดงวันที่ทำการ Reject เอกสารในระบบในคอลัมภ์ ซึ่งสายการบินจะต้องทำการส่ง ER อีกครั้ง และผู้ใช้งานต้องดำเนินการตามขั้นตอนการพิจารณาใหม่ทั้งหมด

5. หลังจาก VB และ AO ส่งรายงาน ER และ VR ให้ CAAT แล้ว CAAT จะพิจารณารายงาน โดยแจ้งผลการพิจารณาผ่าน e-mail

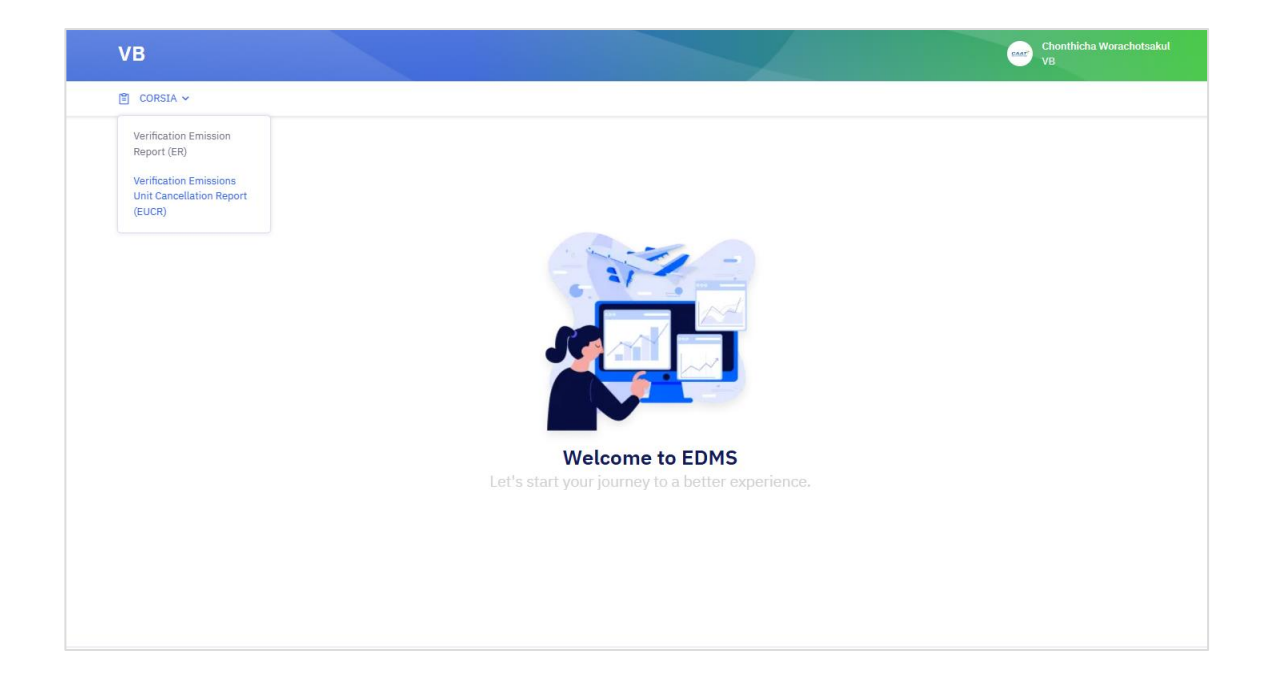

|             | Setting       | Š.          |                            |                   |          |                      |                                                |
|-------------|---------------|-------------|----------------------------|-------------------|----------|----------------------|------------------------------------------------|
| Verificatio | m             |             |                            |                   | (        | CORSIA ? Emissions U | Init Cancellation Report (EUCR) > Verification |
| Search      |               |             |                            | Entry Period Year |          |                      |                                                |
| Q Sear      | ði.           |             |                            | 2024 - 2026       |          |                      | ✓ ② Clear                                      |
| o 🗸 en      | tries per pag | e           | ð                          |                   |          |                      |                                                |
| No. :       | Year          | Period Year | 2 Airplane Operator        | : Upload Date     | : Action | : Satisty            | Submit to AO & CAAT                            |
| 1           | 2025          | 2024 - 2026 | Thai Airways International | 🕑 08 May, 2025    | D @      | A Satisfy            | 3                                              |
| 2           | 2025          | 2024 - 2026 | Thai Air Asia X            | 🥑 15 Jan, 2025    | ۵ ۵      | 🕝 15 Jan, 2025       | 🥥 15 Jan, 2025                                 |
|             | 2025          | 2024 - 2026 | Thai Airways International | ⊘ 13 Jan, 2025    | D @      | ⊙ 14 Jan, 2025       | 4                                              |
| 3           |               | 2024 2026   | Thai Ainways International | @ 13 Jan, 2025    |          | 🕝 13 Jan, 2025       | 🥑 13 Jan, 2025                                 |
| 3           | 2025          | 2024 - 2020 |                            |                   |          |                      |                                                |

| VB               |                       |                  |                            | and the second second se |            |                | Chunthiche Wurschetsekel<br>VD |
|------------------|-----------------------|------------------|----------------------------|----------------------------------------------------------------------------------------------------|------------|----------------|--------------------------------|
| CORSTA ~         | @ senrg               | 5                |                            |                                                                                                    |            |                |                                |
| Q. Seat          |                       |                  |                            | D 2024-2026                                                                                                    |            |                | ÷ ⊙ Chear                      |
| 10 v er<br>No. ; | tries per pag<br>Year | e<br>Period Year | Airplane Operator          | 0                                                                                                    | ×          | : Satisfy      | : Submit to AO & CAAT :        |
| 1                | 2025                  | 2024 - 2026      | 194.                       | Confirm to Satisfy?                                                                                                    |            | 40 SHITELY     |                                |
| 2                | 2025                  | 2024 - 2026      | Thai Air Asia X            | this form?                                                                                                    | ` <u>`</u> | 🕝 15 Jan, 2025 | @15 Jan, 2025                  |
| 3                | 2025                  | 2024 - 2026      | Thai Airways Internatic    | Reject Oconfirm                                                                                                    | 3          | 🕑 14 Jan, 2025 |                                |
| 4                | 2025                  | 2024 - 2026      | Thai Airways International | © 13 Jan, 2025                                                                                                    | 2.0        | @13 Jan, 2025  | ©13 Jan, 2025                  |
| 5                | 2025                  | 2021 - 2023      | Thai Airways International | @10 Jan, 2025                                                                                                    |            | 🕑 14 Jan, 2025 |                                |
| 6                | 2024                  | 2021 - 2023      | Thai Airways International | @ 27 Dec, 2024                                                                                                    | ۵ ۵        | @ 27 Dec, 2024 | © 27 Dec, 2024                 |

| VB              |               |             |                            |                |          | and the second second | Coeffiche Wescholtsäul<br>Vil                 |
|-----------------|---------------|-------------|----------------------------|----------------|----------|-----------------------|-----------------------------------------------|
| CORSEA ~        | · @ Setting · |             |                            |                |          |                       |                                               |
| # Verificati    | lon           |             |                            |                |          | CORSIA > Emissions Un | it Cancellation Report (EUCR)    Verification |
| Search          |               |             | Entry P                    | eriod Year     |          |                       |                                               |
| Q Sea           | irch          |             | 20                         | 24 - 2026      |          |                       | ✓ © Clear                                     |
| 10 ~ e<br>No. : | Year          | Period Year | : Airplane Operator        | Upload Date :  | Action : | Satisfy :             | Submit to AO & CAAT                           |
| 1               | 2025          | 2024 - 2026 | Thai Airways International | @ 08 May, 2025 | ۵.       | @ 08 May, 2025        | Submit to AO & CAAT                           |
| 2               | 2025          | 2024 - 2026 | Thai Air Asia X            | ⊙15 Jan, 2025  | 0.0      | ⊙ 15 Jan, 2025        | © 15 Jan, 2025                                |
| 3               | 2025          | 2024 - 2026 | Thai Airways International | 🕑 13 Jan, 2025 | ₽ ⊕      | 🕑 14 Jan, 2025        | a.                                            |
| 4               | 2025          | 2024 - 2026 | Thai Airways International | 🕑 13 Jan, 2025 | ₿ ⊕      | 🕑 13 Jan, 2025        | 🕑 13 Jan, 2025                                |

| VB            |                      |                           |                            |            |               |            |                        | Chonthicha Worachotsakul<br>VB    |  |
|---------------|----------------------|---------------------------|----------------------------|------------|---------------|------------|------------------------|-----------------------------------|--|
| 🖺 CORSIA      | ( ~                  |                           |                            |            |               |            |                        |                                   |  |
| · Verific     | ation                |                           |                            |            |               | CORSIA > E | missions Unit Cancella | tion Report (EUCR) > Verification |  |
| Search        | n                    |                           |                            | Entry I    | Period Year   |            |                        |                                   |  |
| Qs            | Search               |                           |                            | <b>a</b> 2 | 024 - 2026    |            | ,                      | · O Clear                         |  |
| 10 V<br>No. 0 | entries pe<br>Year û | r page<br>Period Year 🛛 🗘 | Airplane Operator          | ÷          | Upload Date 0 | Action 3   | Satisfy C              | Submit to AO & CAAT 2             |  |
| 1             | 2025                 | 2024 - 2026               | EDMS CAAT Air              |            | ⊘19 May, 2025 | ∎ ⊕        | ⊘19 May, 2025          | ⊘ 19 May, 2025                    |  |
| 2             | 2025                 | 2024 - 2026               | Thai Air Asia X            |            | ⊘15 Jan, 2025 | <b>.</b> • | ⊘15 Jan, 2025          | ⊘ 15 Jan, 2025                    |  |
| 3             | 2025                 | 2024 - 2026               | Thai Airways International |            | ⊘13 Jan, 2025 | <b>≞</b> ⊕ | 🙁 14 Jan, 2025         | -                                 |  |
| 4             | 2025                 | 2024 - 2026               | Thai Airways International |            | ⊘13 Jan, 2025 | Ē €        | ⊘13 Jan, 2025          | ⊘ 13 Jan, 2025                    |  |

| CONSLA - | © serving     |             |                         |                     |                      |          |                |                         |
|----------|---------------|-------------|-------------------------|---------------------|----------------------|----------|----------------|-------------------------|
| Q feet   |               |             |                         | D 3                 | 024 - 2026           |          |                | ♥ O Char                |
|          |               |             |                         |                     |                      |          |                |                         |
|          |               |             |                         |                     |                      |          |                |                         |
| 0 ~ 00   | tries per pag | <b>9</b> 8  |                         |                     |                      |          |                |                         |
| No: :    | Year          | Period Year | 2 Airplane Operator     | 😐 Reject Emis       | sions Report         | × m      | : Satisfy      | : Submit to AO & CAAT : |
| 1        | 2025          | 2024 - 2026 | Thai Airways Internati  | Reason for reject * | tion                 | <b>.</b> | A Satisty      |                         |
| 2        | 2025          | 2024 - 2026 | Thai Air Asia X         | File is empty.      |                      | <b>ə</b> | @ 15 Jan, 2025 | @ 15 Jan, 2025          |
| 3        | 2025          | 2024 - 2026 | Thai Airways Internati  | `                   | (Careforn in prince) | •        | 🕑 14 Jan, 2025 |                         |
| (4))     | 2025          | 2024 - 2026 | Thai Airways Internatio | onal                | @ 13 Jan, 2025       | ₿ ⊕      | ⊘ 13 Jan, 2025 | @13 Jan, 2025           |
| 5        | 2025          | 2021 - 2023 | Thai Airways Internatio | onal                | ⊙ 10 Jan, 2025       | 0.0      | 🕑 14 Jan, 2025 |                         |
| 6        | 2024          | 2021 - 2023 | Thai Airways Internatio | pnal                | @ 27 Dec, 2024       | 0.0      | @ 27 Dec, 2024 | @ 27 Dec, 2024          |

| VB                           |                                               |                                                                                                    |                                                                                                    |         |                                                                                                    |                                     |                                                                                                | Chonthicha Worachotsakul<br>VB                                                                                            |
|------------------------------|-----------------------------------------------|----------------------------------------------------------------------------------------------------|----------------------------------------------------------------------------------------------------|---------|----------------------------------------------------------------------------------------------------|-------------------------------------|------------------------------------------------------------------------------------------------|----------------------------------------------------------------------------------------------------|
| 🖺 CORSIA                     | ~                                             |                                                                                                    |                                                                                                    |         |                                                                                                    |                                     |                                                                                                |                                                                                                    |
| • Verifica                   | ation                                         |                                                                                                    |                                                                                                    |         |                                                                                                    | CORSIA                              | > Emissions Unit Cance                                                                         | ellation Report (EUCR) > Verification                                                                                     |
| Search                       |                                               |                                                                                                    |                                                                                                    | Entry P | Period Year                                                                                                    |                                     |                                                                                                |                                                                                                    |
| Q S                          | earch                                         |                                                                                                    |                                                                                                    | 20      | 024 - 2026                                                                                                    |                                     |                                                                                                | ✓ ⊗ Clear                                                                                                    |
| 10 🗸                         | entries per p                                 | age                                                                                                    |                                                                                                    |         |                                                                                                    |                                     |                                                                                                |                                                                                                    |
| 10 V<br>No. 0                | entries per p<br>Year ¢                       | page<br>Period Year                                                                                                    | Airplane Operator                                                                                                    | ^<br>v  | Upload Date 3                                                                                                    | Action \$                           | Satisfy 0                                                                                      | Submit to AO & CAAT                                                                                                    |
| 10 ∨<br>No. ≎                | entries per p<br>Year 0<br>2025               | Period Year<br>2024 - 2026                                                                                                    | C Airplane Operator<br>Thai Airways International                                                                                                    | ÷       | Upload Date :<br>📀 13 Jan, 2025                                                                                              | Action 0                            | Satisfy C                                                                                      | Submit to AO & CAAT C                                                                                                    |
| 10 ~<br>No. 0                | entries per p<br>Year 0<br>2025<br>2025       | Period Year 2024 - 2026                                                                                                    | C     Airplane Operator       Thai Airways International     TG       Thai Airways International     TG                                                                                                    | ¢       | Upload Date         :           © 13 Jan, 2025         :           © 13 Jan, 2025         :                                  | Action 0                            | Satisfy         2           © 13 Jan, 2025            © 14 Jan, 2025                           | Submit to AO & CAAT :                                                                                                    |
| 10 V<br>No. 0<br>4<br>3<br>2 | entries per p<br>Year<br>2025<br>2025<br>2025 | Period Year 2024 - 2026 2024 - 2026 2020 2024 - 2026 2024 - 2026 2024 - 2026 2024 - 2026 2024 - 2026 2024 - 2026 2024 - 2026 2024 - 2026 2024 - 2026 2024 - 2026 2024 - 2026 2024 - 2026 2024 - 2026 2024 - 2026 2024 - 2026 - 2026 - 2026 | C     Airplane Operator       Thai Airways International     Trai Airways International       Thai Airways International     Trai Airways International       Trai Airways International     Trai Airways International       Trai Airways International     Trai Airways International | 0       | Upload Date         :           Ø 13 Jan, 2025            Ø 13 Jan, 2025            Ø 13 Jan, 2025            Ø 15 Jan, 2025 | Action C<br>D (*)<br>D (*)<br>D (*) | Satisfy         2           ③ 13 Jan, 2025            ③ 14 Jan, 2025            ④ 15 Jan, 2025 | Submit to AO & CAAT         :           ② 13 Jan, 2025         .           •         .           ③ 15 Jan, 2025         . |

ภาพที่ 6 Verification Emissions Unit Cancellation Report (EUCR)